# **Table of Contents**

| Create a Workday Account and Sign In              | 1 |
|---------------------------------------------------|---|
| Enroll and Take Mandatory Reporter Training       | 2 |
| Adult Mandatory Reporter Training                 | 2 |
| Child Mandatory Reporter Training                 | 2 |
| Resume In-Progress Training                       | 3 |
| Mandatory Reporter Certificates                   | 3 |
| Print Your Workday Mandatory Reporter Certificate | 3 |
| Print Mandatory Reporter Training History         | 4 |
| Unlock Your Workday Account                       | 5 |
| Contact Us                                        | 5 |

# Create a Workday Account and Sign In

1. Create a Workday Learning account by selecting this registration link.

**Note**: Both new and returning learners must create an account on the new site. Returning learners must create a new account with the same email address they used on the previous site to link their training completions.

2. After registering, you will sign in your new account using a different URL. Save the following link and use it to <u>Sign Into My Workday Learning Account</u>

For more in-depth directions, visit <u>How to Create, Connect, and Unlock Your Workday</u> <u>Account Smart Guide</u>

### **Enroll and Take Mandatory Reporter Training**

For more in-depth instructions, visit <u>Using Workday Learning</u>: <u>Search and Enroll for</u> <u>Mandatory Reporters</u>.

- 1. From your Workday Homepage, select Announcements.
- 2. Select the **applicable course links** you need to complete for Mandatory Reporter training. After logging into Workday, you may also select the links below to take you directly to the course.

#### **Adult Mandatory Reporter Training**

English: DS 168 Dependent Adult Abuse Mandatory Reporter Training

Spanish: Español - DS 168 Dependent Adult Abuse Mandatory Reporter

#### **Child Mandatory Reporter Training**

English: DS 169 Child Abuse Mandatory Reporter Training

Spanish: Español - DS 169 Child Abuse Mandatory Reporter Training

- 3. From the **Course Page**, **Select Offering** to enroll.
- 4. Select Start Course.
- 5. Select Launch Content to start the Online Training.
- 6. **Note**: This will open in a new browser. Make sure to turn off pop-up blockers. If you need to leave before completing, see directions for <u>Resume In-Progress Training</u>.
- 7. After completing the Online Training, select **Next Lesson** and **Launch Content** to start the Post-Test.
- After completing both the Online Training and Post-Test, review the steps in the <u>Print Your</u> <u>Workday Certificate</u> section of this guide or review <u>Using Workday Learning: Print My</u> <u>Mandatory Reporter Certificate</u> for more in-depth instructions.

#### **Resume In-Progress Training**

- 1. From the **Workday Homepage**, select the **Learning App**.
- 2. In the Learning App, select My Learning to view your current enrollments.
- 3. Select the **course** you wish to resume and follow the prompt.
- After you have completed both the Online Training and Post-Test, review the steps in the <u>Print Your Workday Mandatory Reporter Certificate</u> section of this guide or review <u>Using</u> <u>Workday Learning: Print My Mandatory Reporter Certificate</u> for more in-depth instructions.

#### Mandatory Reporter Certificates

Please choose one of the following options:

- <u>Print Your Workday Mandatory Reporter Certificate</u>: Use for training completions done in Workday **after** 9/10/2024.
- Print Your Mandatory Reporter Training History: Use for training completions done in our previous training system before 9/10/2024. When exported as a PDF, this report will serve as a certificate.

For more in-depth directions, visit Using Workday Learning: Print My Certificate.

#### Print Your Workday Mandatory Reporter Certificate

Use this for proof of training completion in Workday after 9/10/2024.

- 1. From the Workday Homepage, under Your Top Apps, select Learning.
- 2. On the left-hand side, under Links, select MR Workday Certificate After 9/10/24.

**Note**: On a computer, this should be to the left of your screen. On a mobile device, you may need to expand the Learning menu from the top of your screen.

3. The page will display Mandatory Reporter training completed in Workday.

- On the bottom left of the page, select **Print**. A notification will display that your request is being processed. You will receive an email when your certificate is available to download. **Notes:**
  - a. This may take up to 10 minutes to process.
  - b. If you have more than one (1) certificate available, please use the right arrow to view additional certificates.
- 5. On the top of the page, select the **Printer icon** to print your certificates. You may also download your certificates to your device by selecting the down arrow.

# Print Mandatory Reporter Training History

Use for training completions done in our previous training system **before 9/10/2024**. Use the PDF option of this report as your Mandatory Reporter certificate. Use this report in place of a certificate. There are no certificates available for training completed in our previous training system.

- 1. From the Workday Homepage, Under Your Top Apps, select Learning.
- 2. Under Links, select MR Training History Before 9/10/24.

**Note**: On a computer, this should be to the left of your screen. On a mobile device, you may need to expand the Learning menu from the top of your screen.

- 3. The training completed in the previous training system will display.
- 4. Select the **PDF Icon** on the upper right of the screen.
- 5. Select **Download** to save your report. You will see a prompt when it has been completed.
- 6. Print the downloaded report. Use this report in place of a certificate. There are no certificates available for training done in our previous training system.

## **Unlock Your Workday Account**

To keep your training records safe, your account may be locked after 30 days. Please use the <u>Self-Registration URL</u> to unlock your account and resume your training session. Directions on this process are located in the <u>How to Create, Connect, and Unlock Your</u> <u>Workday Account smart guide</u>.

### **Contact Us**

Mandatory Reporter Help Desk: mandatoryreporter@hhs.iowa.gov.

Additional information, may also be found on our website: Mandatory Reporters | Health & Human Services (iowa.gov)